|    | FREQUENTLY ASKED QUESTIONS<br>(Combined e-Statement)                                                                                                    |  |  |  |  |
|----|----------------------------------------------------------------------------------------------------|--|--|--|--|
| 1. | What is Electronic Statement (e-Statement)?                                                                                                    |  |  |  |  |
|    | Electronic Statement (e-Statement) is the electronic form of your Conventional and/or Islamic Banking Statement of Account, which can be retrieved via M2U if you are a registered user or received at your personal e-mail address. |  |  |  |  |
|    | There are 2 types of e-Statement that are being offered:-                                                                                                    |  |  |  |  |
|    | <ol> <li>Maybank2u - viewable online</li> <li>Email - e-Statement will be sent to customer registered email address</li> </ol>                                                                                                    |  |  |  |  |
|    | (for registration of item (1) and (2) above, refer to Q7 and Q8 below)                                                                                                    |  |  |  |  |
| 2. | Why should I sign up for e-Statements?                                                                                                    |  |  |  |  |
|    | Moving to e-Statement is a continuous effort on our part to go green and save the planet. We are confident that our customers will support this conservation initiative. Furthermore e-statement gives you the following benefits :  |  |  |  |  |
|    | Free. e-Statements are entirely free.                                                                                                    |  |  |  |  |
|    | <ul> <li>Easily accessible information. You can access them at any time. Moreover you can save<br/>your statements in PDF format.</li> </ul>                                                                                         |  |  |  |  |
|    | Convenience and speed. e-Statements are available at your fingertips - instantaneously                                                                                                    |  |  |  |  |
| 3. | Are Electronic Combined Statements (Combined e-Statement) available for all products?                                                                                                    |  |  |  |  |
|    | The Combined e-Statements option is available for the following products.                                                                                                    |  |  |  |  |
|    | <ol> <li>Products that are open with Share Margin Financing (SMF) namely Premier 1 / Premier<br/>Mudharabah Account-i (PMA-i) / Current Account-i (CA-i)</li> </ol>                                                                  |  |  |  |  |
|    | 2. Premier Savings Account (PSV)                                                                                                    |  |  |  |  |
|    | The Conventional and Islamic products under Combined e-Statement are namely Personal Savings, Current Accounts and Mudarabah Investment Accounts, Loans/Financing and Individual Credit Cards.                                       |  |  |  |  |
|    | <u>Note:</u><br>For joint account under Combined e-Statement, <u>ONLY</u> the primary account holder can view<br>the e-statements.                                                                                                   |  |  |  |  |
| 4. | When can I view my Combined e-Statement via online?                                                                                                    |  |  |  |  |
|    | Effective February 2017, you can view your Combined e-Statement via digital channel.                                                                                                    |  |  |  |  |
|    | Kindly activate your M2U account or register your email address to avoid any inconveniences.                                                                                                    |  |  |  |  |
|    | <u>Note:</u><br>Effective May 2017, existing Combined Statement for Share Margin Financing (SMF) and<br>Premier Savings Account (PSV) will be migrated to e-statements.                                                              |  |  |  |  |

|                  | Statement                                                                                                    | Statement Availability                                                                                                    |  |  |
|------------------|----------------------------------------------------------------------------------------------------|----------------------------------------------------------------------------------------------------|--|--|
|                  | Share Margin Financing (SMF)                                                                                                    | 2 <sup>nd</sup> week of the month                                                                                                    |  |  |
|                  | Premier Savings Account (PSV)                                                                                                    | 2 <sup>rd</sup> week of the month                                                                                                    |  |  |
| l<br>s           | I have yet to register for M2U and would like to receive my Combined e-Statement. What should I do?                                                                                                    |                                                                                                    |  |  |
| Y                | You can register for M2U at any of our branches.                                                                                                    |                                                                                                    |  |  |
| S<br><u>v</u>    | Self-registration, without visiting the branch is available effective from February 2017. Visit www.maybank.com.my                                                                                                    |                                                                                                    |  |  |
| H                | How do I access my Combined e-Statement from M2U?                                                                                                    |                                                                                                    |  |  |
| Т                | To access Combined e-Statement from Maybank2u, follow the below steps:                                                                                                    |                                                                                                    |  |  |
|                  | 1. Login to Maybank2u.com                                                                                                    |                                                                                                    |  |  |
|                  | 2. Select "e-Bills and Statements"                                                                                                    |                                                                                                    |  |  |
|                  | 3. Select "Statements"<br>4. Select "Combined Statements"                                                                                                    |                                                                                                    |  |  |
|                  | 5. Select "Statement Date"                                                                                                    |                                                                                                    |  |  |
|                  | 6. Click "Get Statement"                                                                                                    |                                                                                                    |  |  |
|                  | <ul> <li>Indep the "View Statement" page, you may choose from the options below:</li> <li>a) View Statement Details</li> </ul>                                                                                                    |                                                                                                    |  |  |
|                  | b) Download/Print                                                                                                    |                                                                                                    |  |  |
|                  | b) Download/Print                                                                                                    |                                                                                                    |  |  |
|                  | b) Download/Print                                                                                                    |                                                                                                    |  |  |
| H                | b) Download/Print                                                                                                    | bined e-Statement via email?                                                                                                    |  |  |
| H                | b) Download/Print<br>low can I register to receive my Com                                                                                                    | bined e-Statement via email?<br>Non M2U User                                                                                                    |  |  |
| F                | b) Download/Print<br>How can I register to receive my Com<br>M2U User<br>If you are an <u>existing M2U user</u> , you<br>your email address via M2U as per fo                                                                                                    | bined e-Statement via email?<br>Non M2U User<br>can register<br>bllowing steps:<br>address with us and request for the<br>can request for the                                                                                                    |  |  |
| F                | b) Download/Print<br>How can I register to receive my Com<br>M2U User<br>If you are an <u>existing M2U user</u> , you<br>your email address via M2U as per for<br>a. Log in to M2U                                                                                                    | bined e-Statement via email?<br>Non M2U User<br>can register<br>blowing steps:<br>Vou need to update your email<br>address with us and request for the<br>email statement, by either calling<br>our Contact Centre at 1300 88 6688                                                                                                    |  |  |
| F                | b) Download/Print<br>How can I register to receive my Com<br>M2U User<br>If you are an <u>existing M2U user</u> , you<br>your email address via M2U as per for<br>a. Log in to M2U<br>b. Select "e-Bills & Statements"                                                                                                    | bined e-Statement via email?<br>Non M2U User<br>can register<br>billowing steps:<br>Address with us and request for the<br>email statement, by either calling<br>our Contact Centre at 1300 88 6688<br>or visiting any of our branches.                                                                                                    |  |  |
| H                | b) Download/Print<br>How can I register to receive my Com<br>M2U User<br>If you are an <u>existing M2U user</u> , you<br>your email address via M2U as per for<br>a. Log in to M2U<br>b. Select "e-Bills & Statements"<br>c. Select "Statements, Email State                                                                                                    | bined e-Statement via email?<br>Can register<br>bllowing steps:<br>ment Delivery"<br>bined e-Statement via email?<br>Non M2U User<br>You need to update your email<br>address with us and request for the<br>email statement, by either calling<br>our Contact Centre at 1300 88 6688<br>or visiting any of our branches.                                                                                                    |  |  |
| F                | b) Download/Print<br>How can I register to receive my Com<br>M2U User<br>If you are an <u>existing M2U user</u> , you<br>your email address via M2U as per for<br>a. Log in to M2U<br>b. Select "e-Bills & Statements"<br>c. Select "Statements, Email State<br>d. Select options to key in your pre-<br>password or defaulted password                                                                                                    | bined e-Statement via email?<br>Non M2U User<br>Can register<br>bllowing steps:<br>Mote:<br>ment Delivery"<br>eferred<br>Non M2U User<br>You need to update your email<br>address with us and request for the<br>email statement, by either calling<br>our Contact Centre at 1300 88 6688<br>or visiting any of our branches.<br>Note:<br>You are encouraged to sign up for                                                                                                    |  |  |
| H                | b) Download/Print<br>How can I register to receive my Com<br>M2U User<br>If you are an <u>existing M2U user</u> , you<br>your email address via M2U as per for<br>a. Log in to M2U<br>b. Select "e-Bills & Statements"<br>c. Select "Statements, Email State<br>d. Select options to key in your pre-<br>password or defaulted password.                                                                                                    | bined e-Statement via email?<br>Can register<br>bllowing steps:<br>ment Delivery"<br>eferred<br>Mon M2U User<br>You need to update your email<br>address with us and request for the<br>email statement, by either calling<br>our Contact Centre at 1300 88 6688<br>or visiting any of our branches.<br>Mote:<br>You are encouraged to sign up for<br>M2U. As a registered M2U user, you                                                                                                    |  |  |
| H                | b) Download/Print<br>How can I register to receive my Com<br>M2U User<br>If you are an <u>existing M2U user</u> , you<br>your email address via M2U as per for<br>a. Log in to M2U<br>b. Select "e-Bills & Statements"<br>c. Select "E-Bills & Statements"<br>c. Select "Statements, Email State<br>d. Select options to key in your pre-<br>password or defaulted password.<br><u>Note:</u>                                                                                                    | bined e-Statement via email?<br>Non M2U User<br>Can register<br>bllowing steps:<br>ment Delivery"<br>eferred<br>Mote:<br>You need to update your email<br>address with us and request for the<br>email statement, by either calling<br>our Contact Centre at 1300 88 6688<br>or visiting any of our branches.<br>Mote:<br>You are encouraged to sign up for<br>M2U. As a registered M2U user, you<br>can customise your email statement                                                                               |  |  |
| H                | b) Download/Print<br>How can I register to receive my Comf<br>M2U User<br>If you are an <u>existing M2U user</u> , you<br>your email address via M2U as per for<br>a. Log in to M2U<br>b. Select "e-Bills & Statements"<br>c. Select "E-Bills & Statements, Email State<br>d. Select options to key in your pre-<br>password or defaulted password.<br><u>Note:</u><br>If you accidently delete your e-se                                                                                                    | bined e-Statement via email?<br>Non M2U User<br>Can register<br>ollowing steps:<br>ment Delivery"<br>eferred<br>Mote:<br>You need to update your email<br>address with us and request for the<br>email statement, by either calling<br>our Contact Centre at 1300 88 6688<br>or visiting any of our branches.<br>Mote:<br>You are encouraged to sign up for<br>M2U. As a registered M2U user, you<br>can customise your email statement<br>password for better security.                                              |  |  |
| H                | b) Download/Print<br>How can I register to receive my Com<br>M2U User<br>If you are an <u>existing M2U user</u> , you<br>your email address via M2U as per for<br>a. Log in to M2U<br>b. Select "e-Bills & Statements"<br>c. Select "E-Bills & Statements"<br>c. Select "Statements, Email State<br>d. Select options to key in your pre-<br>password or defaulted password.<br><u>Note:</u><br>If you accidently delete your e-se<br>email, you can follow the same                                                                                                    | bined e-Statement via email?<br>Non M2U User<br>Can register<br>ollowing steps:<br>Mote:<br>Mote:<br>You need to update your email<br>address with us and request for the<br>email statement, by either calling<br>our Contact Centre at 1300 88 6688<br>or visiting any of our branches.<br>Mote:<br>You are encouraged to sign up for<br>M2U. As a registered M2U user, you<br>can customise your email statement<br>password for better security.                                                                  |  |  |
| H                | b) Download/Print<br>How can I register to receive my Com<br>M2U User<br>If you are an <u>existing M2U user</u> , you<br>your email address via M2U as per for<br>a. Log in to M2U<br>b. Select "e-Bills & Statements"<br>c. Select "E-Bills & Statements"<br>c. Select "Statements, Email State<br>d. Select options to key in your pre-<br>password or defaulted password.<br><u>Note:</u><br>If you accidently delete your e-s<br>email, you can follow the same<br>retrieve the statement.                                                                                                    | bined e-Statement via email?<br>Non M2U User<br>Can register<br>ollowing steps:<br>Mote:<br>Mote:<br>You need to update your email<br>address with us and request for the<br>email statement, by either calling<br>our Contact Centre at 1300 88 6688<br>or visiting any of our branches.<br>Mote:<br>You are encouraged to sign up for<br>M2U. As a registered M2U user, you<br>can customise your email statement<br>password for better security.                                                                  |  |  |
| H<br>C<br>S      | b) Download/Print<br>How can I register to receive my Com<br>M2U User<br>If you are an <u>existing M2U user</u> , you<br>your email address via M2U as per for<br>a. Log in to M2U<br>b. Select "e-Bills & Statements"<br>c. Select "Bills & Statements"<br>c. Select options to key in your pre-<br>password or defaulted password.<br><u>Note:</u><br>If you accidently delete your e-s<br>email, you can follow the same<br>retrieve the statement.                                                                                                    | bined e-Statement via email?<br>Non M2U User<br>Can register<br>ollowing steps:<br>Mou need to update your email<br>address with us and request for the<br>email statement, by either calling<br>our Contact Centre at 1300 88 6688<br>or visiting any of our branches.<br>Mote:<br>You are encouraged to sign up for<br>M2U. As a registered M2U user, you<br>can customise your email statement<br>password for better security.<br>For e-Statements, you will receive the Combined e-<br>i@stmts.maybank2u.com.my> |  |  |
| H<br>C<br>S<br>T | b) Download/Print<br>How can I register to receive my Com<br>M2U User<br>If you are an <u>existing M2U user</u> , you<br>your email address via M2U as per for<br>a. Log in to M2U<br>b. Select "e-Bills & Statements"<br>c. Select "Bills & Statements"<br>c. Select options to key in your pre-<br>password or defaulted password.<br><u>Note:</u><br>If you accidently delete your e-s<br>email, you can follow the same<br>retrieve the statement.<br>Duce you have successfully registered for<br>tatement from M2U Statement,                                                                                                    | bined e-Statement via email?<br>Non M2U User<br>You need to update your email<br>address with us and request for the<br>email statement, by either calling<br>our Contact Centre at 1300 88 6688<br>or visiting any of our branches.<br>Mote:<br>You are encouraged to sign up for<br>M2U. As a registered M2U user, you<br>can customise your email statement<br>password for better security.<br>For e-Statements, you will receive the Combined e-<br>i@stmts.maybank2u.com.my>                                    |  |  |
| H<br>C<br>S<br>T | b) Download/Print<br>How can I register to receive my Comf<br>M2U User<br>If you are an <u>existing M2U user</u> , you<br>your email address via M2U as per for<br>a. Log in to M2U<br>b. Select "e-Bills & Statements"<br>c. Select "Statements, Email State<br>d. Select options to key in your pre-<br>password or defaulted password.<br><u>Note:</u><br>If you accidently delete your e-se<br>email, you can follow the same<br>retrieve the statement.<br>Donce you have successfully registered for<br>tatement from M2U Statements < <u>m2u</u><br>To view the email Statement,<br>a. Step 1: Open attachment in<br>b. Step 2: Enter successfully | bined e-Statement via email?<br>Non M2U User<br>Can register<br>ollowing steps:<br>Mou need to update your email<br>address with us and request for the<br>email statement, by either calling<br>our Contact Centre at 1300 88 6688<br>or visiting any of our branches.<br>Mote:<br>You are encouraged to sign up for<br>M2U. As a registered M2U user, you<br>can customise your email statement<br>password for better security.<br>For e-Statements, you will receive the Combined e-<br>i@stmts.maybank2u.com.my> |  |  |

|                                                                             | Access                                                                                                    | Steps to change your email statement password                                                                                                    |  |  |
|-----------------------------------------------------------------------------|----------------------------------------------------------------------------------------------------|----------------------------------------------------------------------------------------------------|--|--|
|                                                                             | With<br>Maybank2U/M2U<br>Biz                                                                                                    | <ol> <li>Login to M2U</li> <li>Select "e-Bills and Statements"</li> <li>Select "Statement"</li> <li>Select "Email Statement Delivery"</li> <li>Select "I would like my statements to be delivered to my email"</li> <li>Re-register your email statement password or default it to your date of birth</li> <li>Click "Continue"</li> <li>Click "Confirm"</li> </ol> |  |  |
|                                                                             | Without<br>Maybank2u/M2U<br>Biz<br>(not registered<br>user)                                                                                                    | <ol> <li>Contact Centre at 1300 88 6688</li> <li>Visit any of our branches</li> </ol>                                                                                                    |  |  |
| ).                                                                          | I have stopped my hardcopy Combined statement service but would like an ad-hoc<br>hardcopy statement. How do I obtain it?<br>You may request for an ad-hoc copy of your Combined statement through any of our Maybank. |                                                                                                    |  |  |
|                                                                             | Maybank Islamic branches.                                                                                                    |                                                                                                    |  |  |
|                                                                             | Please refer to the <u>www.maybank.com.my</u> for the bank fees.<br>Maybank2u.com > Home > Accounts > Banking Fees > Bank fees: Current Account (Request for statement)                                                |                                                                                                    |  |  |
| 1. If I encounter any problems regarding Online Banking, who can I contact? |                                                                                                    |                                                                                                    |  |  |
| •                                                                           | You may call our Contact Centre at 1300 88 6688 or visit any of our branches.                                                                                                    |                                                                                                    |  |  |